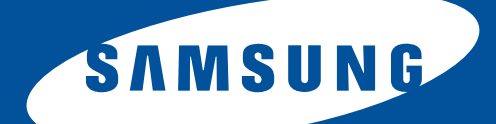

# Samsung Universal Print Driver Manual do Utilizador

imagine as possibilidades

# Copyright

© 2009 Samsung Electronics Co., Ltd. Todos os direitos reservados.

Este manual de administrador é fornecido para fins meramente informativos. Todas as informações aqui incluídas estão sujeitas a alterações sem aviso prévio.

A Samsung Electronics não se responsabiliza por quaisquer danos, directos ou indirectos, decorrentes da utilização deste manual ou com ela relacionados.

- Samsung Universal Print Driver é uma marca comercial da Samsung Electronics Co., Ltd.
- Os logótipos Samsung e Samsung são marcas comerciais da Samsung Electronics Co., Ltd.
- Microsoft, Windows, Internet Explorer e Windows Vista são marcas registadas ou comerciais da Microsoft Corporation nos Estados Unidos e noutros países.
- As restantes designações de marcas, produtos e empresas neste documento poderão ser marcas comerciais dos respectivos proprietários.

REV. 1.01

#### **COPYRIGHT/2**

## SUMÁRIO/3

## INTRODUÇÃO

| Samsung Universal Print Driver vs. Controladores para modelos específicos | 4 |
|---------------------------------------------------------------------------|---|
| Requisitos de sistema                                                     | 4 |

#### INSTALAR E DESINSTALAR O SAMSUNG UNIVERSAL PRINT DRIVER

| Instalar o Samsung Universal Print Driver  |    | 5 |
|--------------------------------------------|----|---|
| Desinstalar o Samsung Universal Print Driv | er | 6 |

### UTILIZAR O SAMSUNG UNIVERSAL PRINT DRIVER

| Aceder ao Samsung Universal Print Driver                                                                                                    |
|----------------------------------------------------------------------------------------------------|
| Apresentação geral do esquema 8                                                                                                    |
| Alterar as definições do Samsung Universal Print Driver       10         Definir a opção de pop-up       10         Definir a opção de pesquisa de impressoras       11 |
| Procurar dispositivos de impressão       12         Pesquisar agora       12         Pesquisar por endereço       12                                                    |
| Criar uma pasta de favoritos 12                                                                                                    |
| Ajuda 14                                                                                                    |
| Imprimir com o Samsung Universal Print Driver         14           Impressão básica         14           Seleccionar outra impressora         14                        |

## LICENSE INFORMATION

| JPEG License                               |
|--------------------------------------------|
| zlib/png License                           |
| OpenSSL License                            |
| Boost Software License 15                  |
| BSD License                                |
| Infozip                                    |
| Intel Mobile Platform SDK 16               |
| PNG:The Definitive Guide                   |
| Open BSD                                   |
| Common Public License Version 1.0 (CPL) 17 |

## ÍNDICE/20

# Introdução

O Samsung Universal Print Driver é um controlador único que pode utilizar com diferentes modelos de impressoras. Graças a este facto, os utilizadores não só têm acesso imediato aos dispositivos de impressão Samsung como também a uma diversidade de dispositivos PDL de outros fabricantes sem a necessidade de transferir controladores individuais da Internet.

- PDL refere-se tanto a PCL como a PS.
  - A Samsung não faz garantias relativamente à qualidade dos dispositivos de outros fabricantes nem a modelos da Samsung que não sejam suportados (clique em para ver a lista de dispositivos Samsung suportados). No caso de modelos Samsung não suportados, o controlador utiliza automaticamente a linguagem PDL predefinida utilizável.

#### Samsung Universal Print Driver vs. Controladores para modelos específicos

A seguinte tabela apresenta as diferenças entre o Samsung Universal Print Driver e os controladores para produtos específicos:

|                         | SAMSUNG UNIVERSAL PRINT DRIVER                                                                                                    | CONTROLADORES PARA MODELOS<br>ESPECÍFICOS                                                                                                    |
|-------------------------|----------------------------------------------------------------------------------------------------|----------------------------------------------------------------------------------------------------|
| Interface gráfica       | Interface gráfica uniformizada.                                                                                                    | Interfaces gráficas diferentes.                                                                                                    |
| Instalação              | <ul> <li>Transferência e instalação através do<br/>ficheiro de instalação fornecido<br/>juntamente com o Samsung Universal<br/>Print Driver.</li> <li>Instalação através da execução do<br/>ficheiro de instalação.</li> </ul> | <ul> <li>Procurar, transferir e instalar o<br/>controlador manualmente para cada<br/>dispositivo.</li> <li>Instalação por execução automático do<br/>CD ou do assistente para adicionar<br/>impressoras.</li> </ul> |
| Detecção do dispositivo | Localização e acesso simples a dispositivos<br>sugeridos da gama completa de<br>impressoras Samsung.                                                                                                    | Detecção manual dos dispositivos.                                                                                                    |
| Disponibilidade         | Disponível no Web site da Samsung.                                                                                                    | Disponível no CD fornecido juntamente com<br>o dispositivo ou o controlador do produto<br>específico.                                                                                                    |

#### Requisitos de sistema

Os requisitos de sistema mínimos para o Samsung Universal Print Driver são:

|                             | REQUISITOS<br>(RECOMENDADOS)                                                        |                      |                                 |  |  |  |
|-----------------------------|-------------------------------------------------------------------------------------|----------------------|---------------------------------|--|--|--|
| SISTEMA OF ERATIVO          | CPU                                                                                 | RAM                  | ESPAÇO LIVRE NO<br>DISCO RÍGIDO |  |  |  |
| Windows Vista               | Pentium IV 3 GHz                                                                    | 512 MB (1 GB)        | 15 GB                           |  |  |  |
| Windows XP                  | Pentium III 933 MHz (Pentium IV 1 GHz)                                              | 128 MB (256 MB)      | 1,5 GB ou superior              |  |  |  |
| Windows 2000                | Pentium II 400 MHz<br>(Pentium III 933 MHz)                                         | 64 MB (128 MB)       | 600 MB                          |  |  |  |
| Windows 7                   | Processador Pentium IV 1 GHz ou superior, de 32 ou 64 bits                          | 1 GB (2 GB)          | 16 GB                           |  |  |  |
|                             | <ul><li>Suporte para gráficos DirectX 9 com 12</li><li>Unidade de DVD-R/W</li></ul> | 28 MB de memória (pa | ara permitir o tema Aero).      |  |  |  |
| Windows Server 2003         | Pentium III 933 MHz (Pentium IV 1 GHz)                                              | 128 MB (512 MB)      | 1,25 GB a 2 GB                  |  |  |  |
| Windows Server 2008         | Pentium IV 1 GHz (Pentium IV 2 GHz)                                                 | 512 MB (2 GB)        | 10 GB                           |  |  |  |
| Windows Server 2008<br>(R2) | Processadores Pentium IV 1 GHz (x86)<br>ou de 1,4 GHz (x64) (2 GHz ou superior)     | 512 MB (2 GB)        | 10 GB                           |  |  |  |

# Instalar e Desinstalar o Samsung Universal Print Driver

# Este capítulo fornece instruções passo a passo para instalar e destinstalar o Samsung Universal Print Driver.

As seguintes janelas referem-se a um controlador de PCL no Windows XP. No Windows, poderá haver diferenças relativamente a um controlador de PS, mas os passos são idênticos.

## Instalar o Samsung Universal Print Driver

Antes de instalar o controlador, confira os requisitos mínimos recomendados para o seu sistema (consulte "Requisitos de sistema" na página 4).

- 1. Inicie o browser e abra www.samsung.com.
- 2. Procure o ficheiro de instalação do Samsung Universal Print Driver.
- 3. Execute o ficheiro de instalação.
- Será aberto o assistente de instalação do Samsung Universal Print Driver.
- 4. Clique em Seguinte. Se for necessário, seleccione um idioma na lista pendente.

| 🛃 Samsung Universal Prin | t Driver                                                                                                    |
|--------------------------|----------------------------------------------------------------------------------------------------|
|                          | Bem-vindo Programa de Configuração da<br>Samsung Universal Print Driver!                                                                                                    |
|                          | Este assistente irá ajudá-lo a instalar componentes da Samsung Universal<br>Print Driver.<br>É recomendado que feche todas as aplicações do Windows antes de<br>executar o Programa de Configuração. |
|                          | Seleccione o idioma na lista abaixo.                                                                                                    |
| SAMSUNG                  | Português (Standard)                                                                                                    |
|                          | V2.10.06                                                                                                    |
|                          | Seguinte> Cancelar                                                                                                    |

Depois da janela de instalação estar aberta, aguarde que seja concluída a instalação.

- 5. Assim que a instalação estiver concluída, clique em Concluir.
  - Para se registar como utilizador de dispositivos Samsung e receber informações da Samsung, seleccione a caixa de verificação e clique em **Concluir**.

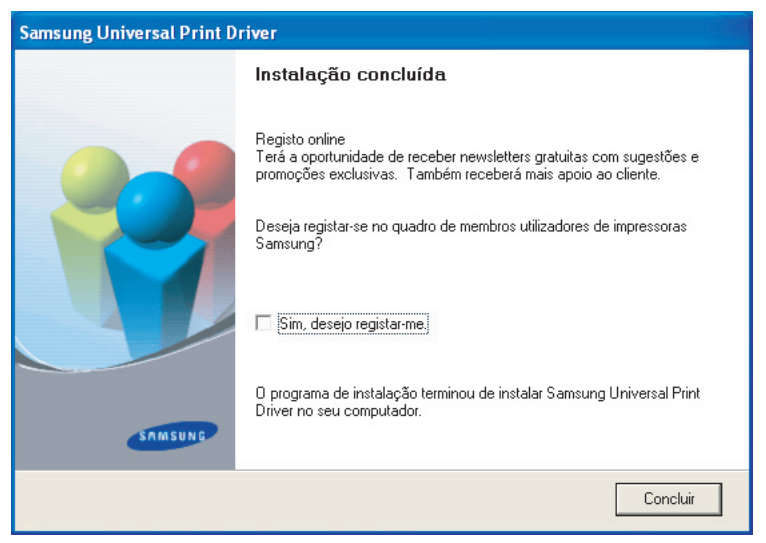

Se o controlador estiver instalado correctamente, encontrará o Samsung Universal Print Driver na pasta Impressoras e faxes.

## Desinstalar o Samsung Universal Print Driver

Para desinstalar o Samsung Universal Print Driver, siga os seguintes passos:

- 1. No menu Iniciar do Windows, seleccione > Todos os programas > Samsung Universal Print Driver > Manutenção. Será aberto o assistente de instalação do Samsung Universal Print Driver.
- 2. Seleccione Remover e clique em Seguinte.

| 🛃 Samsung Univ                        | versal Print Driver 🛛 🔀                                                                                                    |
|---------------------------------------|----------------------------------------------------------------------------------------------------|
| Manutenção                            | SAMSUNG                                                                                                    |
| lsto é o programa<br>componentes inst | de gestão de instalação do Samsung Universal Print Driver. O programa pode reparar<br>alados. Seleccione um dos itens abaixo. |
| C Reparar                             |                                                                                                    |
| F                                     | Repara componentes actualmente instalados.                                                                                    |
| Remover                               |                                                                                                    |
| ß                                     | Remove componentes instalados.                                                                                                |
|                                       | V2.10.06                                                                                                    |
|                                       | Seguinte> Cancelar                                                                                                    |

- 3. Seleccione os componentes que deseja instalar e clique em Seguinte.
- 4. Quando surgir uma janela com uma mensagem de confirmação, clique em Sim.
- 5. Uma vez concluída a remoção, clique em Concluir.

# **Utilizar o Samsung Universal Print Driver**

O Samsung Universal Print Driver tem como principal objectivo, a instalação de um único controlador (Samsung Universal Print Driver) para utilização com diferentes dispositivos de impressão. No entanto, o Samsung Universal Print Driver inclui também outras funcionalidades como, por exemplo, a pesquisa e detecção de dispositivos de impressão, a criação de uma pasta de favoritos e a verificação do estado de funcionamento de um dispositivo.

### Aceder ao Samsung Universal Print Driver

- 1. No menu Iniciar do Windows, seleccione Impressoras e faxes.
- 2. Clique com o botão direito do rato em Samsung Universal Print Driver.
- 3. Clique em **Preferências de Impressão** ou em **Propriedades**. Será aberta a janela do Samsung Universal Print Driver.

| 👼 Sa | msung Universal Print        | Drive    | er                        |          |             |        |                          | ⊐ × |
|------|------------------------------|----------|---------------------------|----------|-------------|--------|--------------------------|-----|
|      |                              | 2        | Impressoras util. recent. |          |             |        | ୟ   🕜                    | 0   |
|      | Recente ^                    | Nome     |                           | Endereço | Localização | Status | Contagem                 |     |
| ۲    | Impressoras util. recent.    | <u>_</u> | Samsung CLP-320 Series    |          |             | Online |                          |     |
| 2    | Impressoras pesq. recent.    |          | Samsung SCX-6545 Series   |          |             | Online |                          |     |
| Q    | Pesquisar ^                  |          |                           |          |             |        |                          |     |
| Q    | Pesquisar agora              |          |                           |          |             |        |                          |     |
|      | Pesquisar por endereço       |          |                           |          |             |        |                          |     |
|      | A minha impressora 💦 🔨       |          |                           |          |             |        |                          |     |
| *    | Criar uma pasta de favoritos |          |                           |          |             |        |                          |     |
|      | Color+Online                 |          | A hibernar                |          |             |        |                          |     |
|      | Mono+Online                  | -        |                           |          |             |        |                          |     |
| *    | Seunghee                     |          |                           |          |             |        | Actualizar agora         |     |
|      |                              | 11       | 2.0251200                 |          | Turquesa    |        | Adquirir acessórios      |     |
|      |                              |          |                           |          | Magenta     |        | Guia resol. problemas    |     |
|      |                              |          |                           |          | Amarelo     |        | Definições da impressora |     |
|      | Definições                   |          |                           |          |             | ок     | Cancelar                 |     |

Se não houver qualquer impressora recentemente utilizada, aparecerá uma janela que lhe pedirá para procurar impressoras. Clique em **OK** para procurar impressoras que estejam ligadas.

## Apresentação geral do esquema

| Impressoras util. recent.   Impressoras util. recent.   Impressoras util. recent.   Samsung CLP-320 Series   Impressoras pesq. recent.   Pesquisar   Pesquisar por endereço   Pesquisar por endereço   Pesquisar por endereço   Impressora   Impressora   Impressora   Impressora   Impressora                                                                                                    | 👼 Samsun:  | g Universal Print     | Driver     |                    |          |             |        |                       | <b>–</b> × |
|----------------------------------------------------------------------------------------------------|------------|-----------------------|------------|--------------------|----------|-------------|--------|-----------------------|------------|
| Recente   Impressoras util. recent.   recente   Impressoras util. recent.   recente   Pesquisar   Pesquisar por endereço   Pesquisar por endereço   Pesquisar por endereço   recente   recente   recente                                                                                                    |            | 1                     | 🄁 Impresso | oras util. recent. |          |             |        | ् । 🥝                 | 0          |
| Impressoras util. recent.       Impressoras pesq. recent.         Impressoras pesq. recent.       Impressoras pesq. recent.         Pesquisar       Impressora         Pesquisar agora       Impressora         Pesquisar por endereço       Impressora         Impressora       Impressora         Impressora | Recent     | te ^                  | Nome       |                    | Endereço | Localização | Status | Contagem              |            |
| <ul> <li>Impressoras pesq. recent.</li> <li>Pesquisar</li> <li>Pesquisar agora</li> <li>Pesquisar por endereço</li> <li>A minha impressora</li> <li>Criar uma pasta de favoritos</li> </ul>                                                                                                    | Impress    | oras util, recent.    | Samsung C  | LP-320 Series      |          |             | Online |                       |            |
| Pesquisar   Pesquisar agora   Pesquisar por endereço   A minha impressora   Criar uma pasta de favoritos                                                                                                    | 🔍 Impress  | oras pesq. recent.    | Samsung S  | CX-6545 Series     |          |             | Online |                       |            |
| <ul> <li>Pesquisar agora</li> <li>Pesquisar por endereço</li> <li>A minha impressora </li> <li>Criar uma pasta de favoritos</li> </ul>                                                                                                    | 📆 Pesqui   | sar ^                 |            |                    |          |             |        |                       |            |
| <ul> <li>Pesquisar por endereço</li> <li>A minha impressora ^</li> <li>Criar uma pasta de favoritos</li> </ul>                                                                                                    | 🔍 Pesquis  | ar agora              |            |                    |          |             |        |                       |            |
| A minha impressora          Image: Criar uma pasta de favoritos       3                                                                                                    | 🗔 Pesquis  | ar por endereço       |            |                    |          |             |        |                       |            |
| 7 Criar uma pasta de favoritos                                                                                                    | 📇 A mint   | a impressora 🛛 🔿      |            |                    |          |             |        | $\frown$              |            |
|                                                                                                    | 📌 Criar un | na pasta de favoritos |            |                    |          |             |        | 3                     |            |
| Scolor+Online A hibernar                                                                                                    | 🗟 Color+0  | Inline                |            | A hibernar         |          |             |        |                       |            |
| Mono+Online                                                                                                    | 🗟 Mono+0   | Online                |            |                    |          |             |        | 4                     |            |
| ★ Seunghee Actualizar agora                                                                                                    | 🔶 Seungh   | ее                    |            |                    | _        | Proto       |        | Actualizar agora      |            |
| Adquirir acessórios                                                                                                    |            |                       |            |                    |          | Turquesa    |        | Adquirir acessórios   |            |
| Magenta Guia resol. problemas                                                                                                    |            |                       |            | 6                  |          | Magenta     |        | Guia resol, problemas |            |
| 2 Amarelo Definições da impressora                                                                                                    |            | 2                     |            |                    |          | Amarelo     | D      | efinições da impresso | a          |
| Definições OK Cancelar                                                                                                    | Definiçõ   | es                    |            |                    |          | (           | эк     | Cancelar              |            |

|   | Barra de esquema | Inclui opções de visualização.                                                                                                    |
|---|------------------|----------------------------------------------------------------------------------------------------|
|   |                  | <ul> <li>Diver. Se escolher Esquema2 e tiver instalado o programa Samsung Smart<br/>Panel, verá a janela de estado (número 4).</li> </ul>                                                                                                    |
|   |                  | • 🜊 : Actualiza todas as informações de impressoras na lista.                                                                                                    |
| 1 |                  | <ul> <li>Seleccione o tipo de visualização para a lista de impressoras. Vista de detalhe apresenta informações sobre a impressora Endereço, Localização, Status e Nome do sistema. Vista de imagem mostra igualmente informações da impressora, mas com uma imagem maior da impressora. Esta opção só está disponível no Windows XP (e posterior).</li> </ul> |
|   |                  | <ul> <li>Apresenta a lista de impressoras por grupos. Para organizar as<br/>impressoras em grupos prima este botão. Esta opção só está disponível no<br/>Windows XP (e posterior).</li> </ul>                                                                                                    |
|   |                  | Procura uma impressora na lista através de uma palavra-chave<br>como o nome de um modelo.                                                                                                    |
|   |                  | • 🕜 : Abre a janela da Ajuda.                                                                                                    |
|   |                  | Ø : Mostra informações sobre o Samsung Universal Print Driver                                                                                                    |

|   | Menus principais     | Recente                                                                                                    |
|---|----------------------|----------------------------------------------------------------------------------------------------|
|   |                      | <ul> <li>Impressoras util. recent.: Mostra a lista das impressoras utilizadas<br/>recentemente. A impressora utilizada mais recentemente encontra-se no topo<br/>da lista.</li> </ul>                                                                                                    |
|   |                      | <ul> <li>Impressoras pesq. recent.: Mostra a lista das impressoras encontradas<br/>recentemente. A impressora encontrada mais recentemente encontra-se no<br/>topo da lista.</li> </ul>                                                                                                    |
| 2 |                      | • Pesquisar                                                                                                    |
| 0 |                      | <ul> <li>Pesquisar agora: Procura impressoras que estejam ligadas por USB ou<br/>através da rede.</li> </ul>                                                                                                    |
|   |                      | <ul> <li>Pesquisar por endereço: Procura uma impressora pelo seu endereço IP.</li> <li>A minha impressora</li> </ul>                                                                                                    |
|   |                      | <ul> <li>Criar uma pasta de favoritos: Cria uma pasta para as impressoras<br/>preferidas.</li> </ul>                                                                                                    |
|   |                      | Definições: Apresenta opções para janelas de pop-up e pesquisas.                                                                                                    |
| 3 | Lista de impressoras | <ul> <li>Mostra a lista de impressoras. Ao premir o botão a barra de esquema pode organizar as impressoras em grupos. Clique com o botão direito do rato na área imprimir lista. Seleccione uma opção de organização de grupo.</li> <li>Online/Desconhecido: Organiza um grupo em conformidade com o estado actual do dispositivo.</li> <li>Data: Organiza um grupo em conformidade com a data de última utilização da impressora como, por exemplo, hoje, ontem, esta semana, este mês, etc.</li> <li>Cor/Monocromático: Organiza um grupo em conformidade com o tipo da máquina: impressora a cores ou impressora a preto e branco.</li> <li>Impressão Só Frente/Frente e Verso: Organiza um grupo em conformidade duplex ou não.</li> </ul> |
| 4 | Janela de status     | <ul> <li>Mostra o estado de funcionamento da impressora seleccionada na lista. Tem de seleccionar Esquema2 e instalar o programa Samsung Smart Panel para ver esta janela.</li> <li>Actualizar agora: Actualiza as informações da impressora seleccionada.</li> <li>Adquirir acessórios: Abre o Web site onde pode comprar acessórios.</li> <li>Guia resol. problemas: Abre o capítulo de resolução de problemas do manual. Tem de instalar o Smart Panel do modelo que utiliza para ver o guia de resolução de problemas.</li> <li>Definições da impressora: Abre o SyncThur Web Service que fornece opções para configurar e gerir a sua impressora. Só pode utilizar esta opção no caso de impressoras de rede.</li> </ul>                  |

## Alterar as definições do Samsung Universal Print Driver

#### Definir a opção de pop-up

Pode definir que a janela do Samsung Universal Print Driver deve aparecer sempre que imprimir. Existem quatro opções para a abertura desta janela:

1. Clique no botão **Definições** no canto inferior esquerdo.

| 👼 Sa | msung Universal Print        | Drive      | er                        |          |             |        |                          | □ × |
|------|------------------------------|------------|---------------------------|----------|-------------|--------|--------------------------|-----|
|      |                              | 12         | Impressoras util. recent. |          |             |        | ्   🕜                    | 0   |
|      | Recente ^                    | Nome       |                           | Endereço | Localização | Status | Contagem                 |     |
| ۲    | Impressoras util. recent.    | <b>@</b> _ | Samsung CLP-320 Series    |          |             | Online |                          |     |
| R    | Impressoras pesq. recent.    | 1          | Samsung SCX-6545 Series   |          |             | Online |                          |     |
| Q    | Pesquisar ^                  |            |                           |          |             |        |                          |     |
| Q    | Pesquisar agora              | 1          |                           |          |             |        |                          |     |
|      | Pesquisar por endereço       |            |                           |          |             |        |                          |     |
|      | A minha impressora 💦 🔿       |            |                           |          |             |        |                          |     |
| *    | Criar uma pasta de favoritos |            |                           |          |             |        |                          |     |
|      | Color+Online                 |            | A hibernar                |          |             |        |                          |     |
|      | Mono+Online                  | -          |                           |          |             |        |                          |     |
| *    | Seunghee                     |            |                           |          | Ducks       |        | Actualizar agora         |     |
|      |                              |            |                           |          | Turquesa    |        | Adquirir acessórios      |     |
|      |                              |            |                           | _        | Magenta     |        | Guia resol. problemas    |     |
|      |                              |            |                           |          | Amarelo     | [      | Definições da impressora | э – |
|      | Definições                   |            |                           |          |             | ОК     | Cancelar                 |     |

#### 2. Ver as opção de Pop-up abaixo:

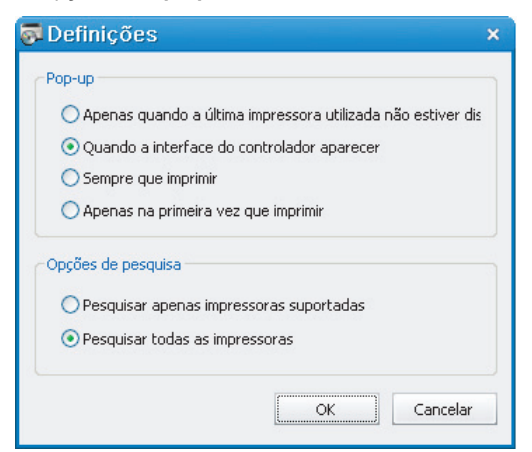

- Apenas quando a última impressora utilizada não estiver disponível: A janela do Samsung Universal Print Driver só aparece se a última impressora utilizada não estiver disponível.
- Quando a interface do controlador aparecer: A janela do Samsung Universal Print Driver aparece quando abrir a janela Preferências de impressão (Propriedades).
- · Sempre que imprimir: A janela do Samsung Universal Print Driver aparece sempre que imprimir.
- Apenas na primeira vez que imprimir: A janela do Samsung Universal Print Driver só aparece da primeira vez que, numa aplicação, seleccionar como impressora o Samsung Universal Print Driver.
- 3. Clique em OK.

#### Definir a opção de pesquisa de impressoras

- Definir as opções de pesquisa do Samsung Universal Print Driver, siga os seguintes passos:
- 1. Clique no botão Definições no canto inferior esquerdo.

|   |                                                                         |     |                           |          |                                         | 1      |                                                                                             |
|---|-------------------------------------------------------------------------|-----|---------------------------|----------|-----------------------------------------|--------|---------------------------------------------------------------------------------------------|
|   |                                                                         | 15  | Impressoras util. recent. |          |                                         |        | Q 3                                                                                         |
|   | Recente ^                                                               | Nom | e                         | Endereço | Localização                             | Status | Contagem                                                                                    |
| Ð | Impressoras util. recent.                                               |     | Samsung CLP-320 Series    |          |                                         | Online |                                                                                             |
| 2 | Impressoras pesq. recent.                                               | 1   | Samsung SCX-6545 Series   |          |                                         | Online |                                                                                             |
| Q | Pesquisar ^                                                             |     |                           |          |                                         |        |                                                                                             |
| 2 | Pesquisar agora                                                         |     |                           |          |                                         |        |                                                                                             |
|   | Pesquisar por endereço                                                  |     |                           |          |                                         |        |                                                                                             |
| 1 | A minha impressora                                                      |     |                           |          |                                         |        |                                                                                             |
|   |                                                                         |     |                           |          |                                         |        |                                                                                             |
| Ŧ | Criar uma pasta de favoritos                                            |     |                           |          |                                         |        |                                                                                             |
| Ŧ | Criar uma pasta de favoritos<br>Color+Online                            | ┝   | A hibernar                |          |                                         |        |                                                                                             |
| + | Criar uma pasta de favoritos<br>Color+Online<br>Mono+Online             |     | A hibernar                |          |                                         |        |                                                                                             |
| + | Criar uma pasta de favoritos<br>Color+Online<br>Mono+Online<br>Seunghee | -   | A hibernar                |          |                                         |        | Actualizar agora                                                                            |
|   | Criar uma pasta de favoritos<br>Color+Online<br>Mono+Online<br>Seunghee |     | A hibernar                | _        | Preto                                   |        | Actualizar agora<br>Adquirir acessórios                                                     |
|   | Criar uma pasta de favoritos<br>Color+Online<br>Mono+Online<br>Seunghee |     | A hibernar                | =        | Preto<br>Turquesa<br>Magenta            |        | Actualizar agora<br>Adquirir acessórios<br>Guia resol. problemas                            |
|   | Criar uma pasta de favoritos<br>Color+Online<br>Mono+Online<br>Seunghee |     | A hibernar                |          | Preto<br>Turquesa<br>Magenta<br>Amarelo |        | Actualizar agora<br>Adquirir acessórios<br>Guia resol, problemas<br>Definições da impressor |

2. Ver as opções Opções de pesquisa abaixo:

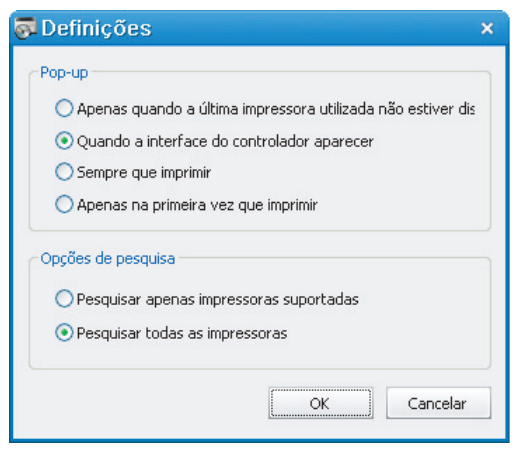

• Procurar impressoras Samsung: Procura apenas impressoras Samsung ligadas.

Clique em i para ver a lista de dispositivos Samsung suportados.

- Pesquisar todas as impressoras: Procura todas as impressoras ligadas.
- 3. Clique em OK.

#### Pesquisar agora

Se não souber o endereço TCP/IP do dispositivo de impressão que pretende utilizar, pode utilizar a opção **Pesquisar** agora para procurar o dispositivo. Siga estes passos:

- 1. No menu Iniciar do Windows, seleccione Impressoras e faxes.
- 2. Clique com o botão direito do rato em Samsung Universal Print Driver.
- 3. Clique em Preferências de Impressão ou em Propriedades.
- Será aberta a janela do Samsung Universal Print Driver.
- 4. Clique em Pesquisar agora.

O Samsung Universal Print Driver procura os dispositivos de impressão ligados.

Ø

O resultado da pesquisa poderá variar consoante a opção de pesquisa que seleccionou (consulte "Definir a opção de pesquisa de impressoras" na página 11.)

Pesquisar por endereço

Se souber o endereço TCP/IP do dispositivo de impressão que pretende utilizar, pode procurar o dispositivo escrevendo o respectivo endereço TCP/IP. Pode também procurar o dispositivo num vasto leque de endereços IP introduzindo o início e o fim do endereço IP. Siga estes passos:

- 1. No menu Iniciar do Windows, seleccione Impressoras e faxes.
- 2. Clique com o botão direito do rato em Samsung Universal Print Driver.
- 3. Clique em Preferências de Impressão ou em Propriedades. Será aberta a janela do Samsung Universal Print Driver.
- 4. Clique em **Pesquisar por endereço**. Aparece uma janela.
- 5. Introduza o endereço IP especificado que pretende procurar ou introduza o início e o fim do endereço para procurar num vasto leque de endereços IP.
- 6. Clique em Pesquisar.

### Criar uma pasta de favoritos

Para sua conveniência, pode criar uma pasta com as impressoras que utiliza com maior frequência. Por exemplo, se costuma deslocar-se entre locais em casa e no emprego, pode criar duas pastas diferentes de impressoras - **Casa** e **Empresa** - e gerir as impressoras conforme for necessário.

Para criar uma pasta de favoritos, siga estes passos:

1. Clique em Criar uma pasta de favoritos.

Aparece a janela Adicionar uma nova pasta de favoritos.

| 🔂 Sa | msung Universal Print        | Drive    | er                        |          |             |        |                         | □ × |
|------|------------------------------|----------|---------------------------|----------|-------------|--------|-------------------------|-----|
|      |                              | 2        | Impressoras util. recent. |          |             |        | ् । 😮                   | 0   |
|      | Recente A                    | Nome     | -                         | Endereço | Localização | Status | Contagem                |     |
| ۲    | Impressoras util. recent.    | <u>。</u> | Samsung CLP-320 Series    |          |             | Online |                         |     |
| R    | Impressoras pesq. recent.    | 1        | Samsung SCX-6545 Series   |          |             | Online |                         |     |
| đ    | Pesquisar ^                  |          |                           |          |             |        |                         |     |
| Q    | Pesquisar agora              |          |                           |          |             |        |                         |     |
|      | Pesquisar por endereço       |          |                           |          |             |        |                         |     |
|      | A minha impressora 💦 🔨       |          |                           |          |             |        |                         |     |
| 弁    | Criar uma pasta de favoritos |          |                           |          |             |        |                         |     |
|      | Color+Online                 |          | A hibernar                |          |             |        |                         |     |
|      | Mono+Online                  | -        |                           |          |             |        |                         |     |
| -    | Seunahee                     |          |                           |          | _           |        | Actualizar agora        |     |
|      |                              | 200300   |                           | Preto    |             |        | Adquirir acessórios     |     |
|      |                              |          |                           | _        | Magenta     |        | Guia resol, problemas   |     |
|      |                              |          |                           |          | Amarelo     | [      | Definições da impressor | а   |
|      | Definições                   |          |                           |          |             | ок     | Cancelar                |     |

2. Introduza um nome de pasta e defina os atributos.

| 👼 Adicionar uma nova pasta de favoritos 🤍 🤅                                                                                                    | × |
|----------------------------------------------------------------------------------------------------|---|
| Escreva um nome para a pasta.<br>Nome:                                                                                                    |   |
| Atributo:<br>Não utilizar pasta inteligente<br>Utilizar pasta inteligente:<br>Suporta Cor<br>Suporta Apenas Monocromático<br>Impressão em duas faces<br>Conline |   |
| OK Cancelar                                                                                                    |   |

- Não utilizar pasta inteligente: Adiciona uma pasta geral.
  - Para adicionar impressoras a uma pasta em A Minha Impressora, pode arrastar a impressora da lista e largá-la na pasta, ou clicar com o botão direito do rato na impressora na lista e seleccionar **Mover** ou **Copiar**.
- Utilizar pasta inteligente: Adiciona uma pasta especial para mostrar as impressoras dinamicamente para corresponderem às seguintes propriedades:
  - Suporta Cor
  - Suporta Apenas Monocromático
  - Impressão em duas faces
  - Online: inclui dispositivos cujo estado actual é online.

A pasta utiliza filtros inteligentes para procurar automaticamente os dispositivos. Assim, os utilizadores não podem adicionar ou remover manualmente impressoras de e para a pasta.

3. Clique em OK.

Será acrescentada uma nova pasta em A minha impressora.

## Ajuda

Clique no botão de Ajuda ( 🕜 )no canto superior direito da janela do Samsung Universal Print Driver.

Aparece a janela da ajuda. Pode utilizar a Ajuda para procurar respostas a questões relacionadas com a utilização do Samsung Universal Print Driver.

| 👼 Sa | msung Universal Print        | Drive    | ۲                         |                     |             |        |                         | <b>×</b> |
|------|------------------------------|----------|---------------------------|---------------------|-------------|--------|-------------------------|----------|
|      |                              | 2        | Impressoras util. recent. |                     |             |        | ् ।                     | 0        |
|      | Recente A                    | Nome     |                           | Endereço            | Localização | Status | Contagem                |          |
| ۲    | Impressoras util, recent,    | <b>@</b> | Samsung CLP-320 Series    |                     |             | Online |                         |          |
| R    | Impressoras pesq. recent.    |          | Samsung SCX-6545 Series   |                     |             | Online |                         |          |
|      | Pesquisar ^                  |          |                           |                     |             |        |                         |          |
| Q    | Pesquisar agora              |          |                           |                     |             |        |                         |          |
|      | Pesquisar por endereço       |          |                           |                     |             |        |                         |          |
|      | A minha impressora 💦 🔿       |          |                           |                     |             |        |                         |          |
| *    | Criar uma pasta de favoritos |          |                           |                     |             |        |                         |          |
|      | Color+Online                 |          | A hibernar                |                     |             |        |                         |          |
|      | Mono+Online                  | -        |                           |                     |             |        | Actualization actua     |          |
| *    | Seunghee                     |          |                           | _                   | Preto       |        | Accualizar ayora        |          |
|      |                              |          |                           | Turquesa<br>Magenta |             |        | Adquirir acessórios     |          |
|      |                              |          |                           |                     |             |        | Guia resol. problemas   |          |
|      |                              |          |                           |                     | Amarelo     | D      | efinições da impressora | э        |
|      | Definições                   |          |                           |                     |             | ок     | Cancelar                |          |

### Imprimir com o Samsung Universal Print Driver

#### Impressão básica

Para imprimir um documento com o Samsung Universal Print Driver, siga estes passos:

Os seguintes passos ilustram a impressão a partir do Bloco de Notas. Os nomes do menus poderão variar consoante a aplicação que utilizar.

- 1. Numa aplicação, abra o ficheiro que pretende imprimir.
- 2. Na barra de menus, seleccione Ficheiro > Imprimir.
- 3. Seleccione o Samsung Universal Print Driver na listas das impressoras.
- 4. Clique em OK. A impressão começa.

Ou então, consoante a opção de pop-up (consulte "Definir a opção de pop-up" na página 10) que seleccionou, a janela do Samsung Universal Print Driver poderá aparecer antes da impressão. Seleccione a impressora que pretende utilizar e imprima.

#### Seleccionar outra impressora

- 1. No menu Iniciar do Windows, seleccione Impressoras e faxes.
- 2. Clique com o botão direito do rato em Samsung Universal Print Driver.
- Clique em Preferências de Impressão ou em Propriedades. Será aberta a janela Preferências de impressão(Propriedades).
- Seleccione outra impressora ao escolher na lista das impressoras ou, então, procure uma impressora (consulte "Procurar dispositivos de impressão" na página 12).
- 5. Clique em OK. Todas as tarefas de impressão subsequentes serão encaminhadas para a nova impressora.

# **License Information**

### JPEG License

This software is based in part on the work of the Independent JPEG Group.

### zlib/png License

This product uses software program which is distributed under the zlib/png license.

## **OpenSSL License**

This product includes software developed by the OpenSSL Project for use in the OpenSSL Toolkit (http://www.openssl.org/). Copyright (c) 1998-2008 The OpenSSL Project. All rights reserved.

Redistribution and use in source and binary forms, with or without modification, are permitted provided that the following conditions are met:Redistributions of source code must retain the above copyright notice, this list of conditions and the following disclaimer.

- 1. Redistributions in binary form must reproduce the above copyright notice, this list of conditions and the following dis-claimer in the documentation and/or other materials provided with the distribution.
- 2. All advertising materials mentioning features or use of this software must display the following acknowledgment:
- 3. "This product includes software developed by the OpenSSL Project for use in the OpenSSL Toolkit. (http:// www.openssl.org/)"
- 4. The names "OpenSSL Toolkit" and "OpenSSL Project" must not be used to endorse or promote products derived from this software without prior written permission. For written permission, please contact openssl-core@openssl.org.
- 5. Products derived from this software may not be called "OpenSSL" nor may "OpenSSL" appear in their names without prior written permission of the OpenSSL Project.
- 6. Redistributions of any form whatsoever must retain the following acknowledgment: "This product includes software developed by the OpenSSL Project for use in the OpenSSL Toolkit (http://www.openssl.org/)"

THIS SOFTWARE IS PROVIDED BY THE OpenSSL PROJECT ``AS IS" AND ANY EXPRESSED OR IMPLIED WARRANTIES, INCLUDING, BUT NOT LIMITED TO, THE IMPLIED WARRANTIES OF MERCHANTABILITY AND FITNESS FOR A PARTICULAR PURPOSE ARE DISCLAIMED. IN NO EVENT SHALL THE OpenSSL PROJECT OR ITS CONTRIBUTORS BE LIABLE FOR ANY DIRECT, INDIRECT, INCIDENTAL, SPECIAL, EXEMPLARY, OR CONSEQUENTIAL DAMAGES (INCLUDING, BUT NOT LIMITED TO, PROCUREMENT OF SUBSTITUTE GOODS OR SERVICES; LOSS OF USE, DATA, OR PROFITS; OR BUSINESS INTERRUPTION) HOWEVER CAUSED AND ON ANY THEORY OF LIABILITY, WHETHER IN CONTRACT, STRICT LIABILITY, OR TORT (INCLUDING NEGLIGENCE OR OTHERWISE) ARISING IN ANY WAY OUT OF THE USE OF THIS SOFTWARE, EVEN IF ADVISED OF THE POSSIBILITY OF SUCH DAMAGE.

This product includes cryptographic software written by Eric Young (eay@cryptsoft.com). This product includes software written by Tim Hudson (tjh@cryptsoft.com).

### **Boost Software License**

This product uses software program which is distributed under the BSL license.

Boost Software License 1.0 (BSL1.0)

Tue, 2008-02-05 16:36 ? nelson

Permission is hereby granted, free of charge, to any person or organization obtaining a copy of the software and accompanying documentation covered by this license (the "Software") to use, reproduce, display, distribute, execute, and transmit the Software, and to prepare derivative works of the Software, and to permit third-parties to whom the Software is furnished to do so, all subject to the following:

The copyright notices in the Software and this entire statement, including the above license grant, this restriction and the following disclaimer, must be included in all copies of the Software, in whole or in part, and all derivative works of the Software, unless such copies or derivative works are solely in the form of machine-executable object code generated by a source language processor.

THE SOFTWARE IS PROVIDED "AS IS", WITHOUT WARRANTY OF ANY KIND, EXPRESS OR IMPLIED, INCLUDING BUT NOT LIMITED TO THE WARRANTIES OF MERCHANTABILITY, FITNESS FOR A PARTICULAR PURPOSE, TITLE AND NON-INFRINGEMENT. IN NO EVENT SHALL THE COPYRIGHT HOLDERS OR ANYONE DISTRIBUTING THE SOFTWARE BE LIABLE FOR ANY DAMAGES OR OTHER LIABILITY, WHETHER IN CONTRACT, TORT OR OTHERWISE, ARISING FROM, OUT OF OR IN CONNECTION WITH THE SOFTWARE OR THE USE OR OTHERDEALINGS IN THE SOFTWARE.

### **BSD License**

This product uses software programs which are distributed under the BSD license. BSD license SW : PNG:The Definitive Guide, Intel Mobile Platform SDK, Info-zip.

#### Infozip

This is version 2007-Mar-4 of the Info-ZIP license. The definitive version of this document should be available at ftp:// ftp.info-zip.org/pub/infozip/license.html indefinitely and a copy at http://www.info-zip.org/pub/infozip/license.html. Copyright (c) 1990-2007 Info-ZIP. All rights reserved.

For the purposes of this copyright and license, "Info-ZIP" is defined as the following set of individuals:

Mark Adler, John Bush, Karl Davis, Harald Denker, Jean-Michel Dubois, Jean-Joup Gailly, Hunter Goatley, Ed Gordon, Ian Gorman, Chris Herborth, Dirk Haase, Greg Hartwig, Robert Heath, Jonathan Hudson, Paul Kienitz, David Kirschbaum, Johnny Lee, Onno van der Linden, Igor Mandrichenko, Steve P. Miller, Sergio Monesi, Keith Owens, George Petrov, Greg Roelofs, Kai Uwe Rommel, Steve Salisbury, Dave Smith, Steven M. Schweda, Christian Spieler, Cosmin Truta, Antoine Verheijen, Paul von Behren, Rich Wales, Mike White. This software is provided "as is," without warranty of any kind, express or implied. In no event shall Info-ZIP or its contributors be held liable for any direct, incidental, special or consequential damages arising out of the use of or inability to use this software.

Permission is granted to anyone to use this software for any purpose, including commercial applications, and to alter it and redistribute it freely, subject to the above disclaimer and the following restrictions:

- Redistributions of source code (in whole or in part) must retain the above copyright notice, definition, disclaimer, and this list of conditions.
- Redistributions in binary form (compiled executables and libraries) must reproduce the above copyright notice, definition, disclaimer, and this list of conditions in documentation and/or other materials provided with the distribution. The sole exception to this condition is redistribution of a standard UnZipSFX binary (including SFXWiz) as part of a self-extracting archive; that is permitted without inclusion of this license, as long as the normal SFX banner has not been removed from the binary or disabled.
- Altered versions--including, but not limited to, ports to new operating systems, existing ports with new graphical
  interfaces, versions with modified or added functionality, and dynamic, shared, or static library versions not from
  Info-ZIP--must be plainly marked as such and must not be misrepresented as being the original source or, if binaries,
  compiled from the original source. Such altered versions also must not be misrepresented as being Info-ZIP
  releases--including, but not limited to, labeling of the altered versions with the names "Info-ZIP" (or any variation
  thereof, including, but not limited to, different capitalizations), "Pocket UnZip," "WiZ" or "MacZip" without the explicit
  permission of Info-ZIP. Such altered versions are further prohibited from misrepresentative use of the Zip-Bugs or
  Info-ZIP e-mail addresses or the Info-ZIP URL(s), such as to imply Info-ZIP will provide support for the altered
  versions.
- Info-ZIP retains the right to use the names "Info-ZIP," "Zip," "UnZip," "UnZipSFX," "WiZ," "Pocket UnZip," "Pocket Zip," and "MacZip" for its own source and binary releases.

#### Intel Mobile Platform SDK

Copyright (c) <2008>, Intel Corp. All rights reserved.

Redistribution and use in source and binary forms, with or without modification, are permitted provided that the following conditions are met:

- Redistributions of source code must retain the above copyright notice, this list of conditions and the following disclaimer.
- Redistributions in binary form must reproduce the above copyright notice, this list of conditions and the following
  disclaimer in the documentation and/or other materials provided with the distribution.
- Neither the name of Intel Corporation nor the names of its contributors may be used to endorse or promote products derived from this software without specific prior written permission.

THIS SOFTWARE IS PROVIDED BY THE COPYRIGHT HOLDERS AND CONTRIBUTORS "AS IS" AND ANY EXPRESS OR IMPLIED WARRANTIES, INCLUDING, BUT NOT LIMITED TO, THE IMPLIED WARRANTIES OF MERCHANTABILITY AND FITNESS FOR A PARTICULAR PURPOSE ARE DISCLAIMED. IN NO EVENT SHALL THE COPYRIGHT OWNER OR CONTRIBUTORS BE LIABLE FOR ANY DIRECT, INDIRECT, INCIDENTAL, SPECIAL, EXEMPLARY, OR CONSEQUENTIAL DAMAGES (INCLUDING, BUT NOT LIMITED TO, PROCUREMENT OF SUBSTITUTE GOODS OR SERVICES; LOSS OF USE, DATA, OR PROFITS; OR BUSINESS INTERRUPTION) HOWEVER CAUSED AND ON ANY THEORY OF LIABILITY, WHETHER IN CONTRACT, STRICT LIABILITY, OR TORT (INCLUDING NEGLIGENCE OR OTHERWISE) ARISING IN ANY WAY OUT OF THE USE OF THIS SOFTWARE, EVEN IF ADVISED OF THE POSSIBILITY OF SUCH DAMAGE.

#### **PNG:The Definitive Guide**

Copyright (c) 1998-2001 Greg Roelofs. All rights reserved.

This software is provided "as is," without warranty of any kind, express or implied. In no event shall the author or contributors be held liable for any damages arising in any way from the use of this software. Permission is granted to anyone to use this software for any purpose, including commercial applications, and to alter it and redistribute it freely, subject to the following restrictions:

- Redistributions of source code must retain the above copyright notice, disclaimer, and this list of conditions.
- Redistributions in binary form must reproduce the above copyright notice, disclaimer, and this list of conditions in the documentation and/or other materials provided with the distribution.
- All advertising materials mentioning features or use of this software must display the following acknowledgment:

This product includes software developed by Greg Roelofs and contributors for the book, "PNG: The Definitive Guide," published by O'Reilly and Associates.

#### Open BSD

Copyright (c) 2004 by Internet Systems Consortium, Inc. ("ISC")

Copyright (c) 1996,1999 by Internet Software Consortium.

Permission to use, copy, modify, and distribute this software for any purpose with or without fee is hereby granted, provided that the above copyright notice and this permission notice appear in all copies.

THE SOFTWARE IS PROVIDED "AS IS" AND ISC DISCLAIMS ALL WARRANTIES WITH REGARD TO THIS SOFTWARE INCLUDING ALL IMPLIED WARRANTIES OF MERCHANTABILITY AND FITNESS. IN NO EVENT SHALL ISC BE LIABLE FOR ANY SPECIAL, DIRECT, INDIRECT, OR CONSEQUENTIAL DAMAGES OR ANY DAMAGES WHATSOEVER RESULTING FROM LOSS OF USE, DATA OR PROFITS, WHETHER IN AN ACTION OF CONTRACT, NEGLIGENCE OR OTHER TORTIOUS ACTION, ARISING OUT OF OR IN CONNECTION WITH THE USE OR PERFORMANCE OF THIS SOFTWARE.

## Common Public License Version 1.0 (CPL)

This product uses software program which is distributed under the CPL license. The following CPL software source codes that have been used in this product can be provided after asking to oss.request@samsung.com. CPL software : WTL(Windows Templete Library)

THE ACCOMPANYING PROGRAM IS PROVIDED UNDER THE TERMS OF THIS COMMON PUBLIC LICENSE ("AGREEMENT"). ANY USE, REPRODUCTION OR DISTRIBUTION OF THE PROGRAM CONSTITUTES RECIPIENT'S ACCEPTANCE OF THIS AGREEMENT.

#### 1. DEFINITIONS

"Contribution" means:

- a. in the case of the initial Contributor, the initial code and documentation distributed under this Agreement, and
- b. in the case of each subsequent Contributor:
  - changes to the Program, and
  - additions to the Program;

where such changes and/or additions to the Program originate from and are distributed by that particular Contributor. A Contribution 'originates' from a Contributor if it was added to the Program by such Contributor itself or anyone acting on such Contributor's behalf. Contributions do not include additions to the Program which: (i) are separate modules of software distributed in conjunction with the Program under their own license agreement, and (ii) are not derivative works of the Program.

"Contributor" means any person or entity that distributes the Program.

"Licensed Patents " mean patent claims licensable by a Contributor which are necessarily infringed by the use or sale of its Contribution alone or when combined with the Program.

"Program" means the Contributions distributed in accordance with this Agreement.

"Recipient" means anyone who receives the Program under this Agreement, including all Contributors.

- 2. GRANT OF RIGHTS
  - a. Subject to the terms of this Agreement, each Contributor hereby grants Recipient a non-exclusive, worldwide, royalty-free copyright license to reproduce, prepare derivative works of, publicly display, publicly perform, distribute and sublicense the Contribution of such Contributor, if any, and such derivative works, in source code and object code form.
  - b. Subject to the terms of this Agreement, each Contributor hereby grants Recipient a non-exclusive, worldwide, royalty-free patent license under Licensed Patents to make, use, sell, offer to sell, import and otherwise transfer the Contribution of such Contributor, if any, in source code and object code form. This patent license shall apply to the combination of the Contribution and the Program if, at the time the Contribution is added by the Contributor, such addition of the Contribution causes such combination to be covered by the Licensed Patents. The patent license shall not apply to any other combinations which include the Contribution. No hardware per se is licensed hereunder.
  - c. Recipient understands that although each Contributor grants the licenses to its Contributions set forth herein, no assurances are provided by any Contributor that the Program does not infringe the patent or other intellectual property rights of any other entity. Each Contributor disclaims any liability to Recipient for claims brought by any other entity based on infringement of intellectual property rights or otherwise. As a condition to exercising the rights and licenses granted hereunder, each Recipient hereby assumes sole responsibility to secure any other intellectual property rights needed, if any. For example, if a third party patent license is required to allow Recipient to distribute the Program, it is Recipient's responsibility to acquire that license before distributing the Program.
  - d. Each Contributor represents that to its knowledge it has sufficient copyright rights in its Contribution, if any, to grant the copyright license set forth in this Agreement.

#### 3. REQUIREMENTS

A Contributor may choose to distribute the Program in object code form under its own license agreement, provided that:

a. it complies with the terms and conditions of this Agreement; and

- **b.** its license agreement:
  - effectively disclaims on behalf of all Contributors all warranties and conditions, express and implied, including
    warranties or conditions of title and non-infringement, and implied warranties or conditions of merchantability
    and fitness for a particular purpose;
  - effectively excludes on behalf of all Contributors all liability for damages, including direct, indirect, special, incidental and consequential damages, such as lost profits;

- states that any provisions which differ from this Agreement are offered by that Contributor alone and not by any other party; and
- states that source code for the Program is available from such Contributor, and informs licensees how to obtain it in a reasonable manner on or through a medium customarily used for software exchange.

When the Program is made available in source code form:

a. it must be made available under this Agreement; and

**b.** ia copy of this Agreement must be included with each copy of the Program.

Contributors may not remove or alter any copyright notices contained within the Program. Each Contributor must identify itself as the originator of its Contribution, if any, in a manner that reasonably allows subsequent Recipients to identify the originator of the Contribution.

#### 4. COMMERCIAL DISTRIBUTION

Commercial distributors of software may accept certain responsibilities with respect to end users, business partners and the like. While this license is intended to facilitate the commercial use of the Program, the Contributor who includes the Program in a commercial product offering should do so in a manner which does not create potential liability for other Contributors. Therefore, if a Contributor includes the Program in a commercial product offering, such Contributor ("Commercial Contributor") hereby agrees to defend and indemnify every other Contributor ("Indemnified Contributor") against any losses, damages and costs (collectively "Losses") arising from claims, lawsuits and other legal actions brought by a third party against the Indemnified Contributor to the extent caused by the acts or omissions of such Commercial Contributor in connection with its distribution of the Program in a commercial product offering. The obligations in this section do not apply to any claims or Losses relating to any actual or alleged intellectual property infringement. In order to qualify, an Indemnified Contributor must: a) promptly notify the Commercial Contributor in writing of such claim, and b) allow the Commercial Contributor to control, and cooperate with the Commercial Contributor in any such claim at its own expense.

For example, a Contributor might include the Program in a commercial product offering, Product X. That Contributor is then a Commercial Contributor. If that Commercial Contributor then makes performance claims, or offers warranties related to Product X, those performance claims and warranties are such Commercial Contributor's responsibility alone. Under this section, the Commercial Contributor would have to defend claims against the other Contributors related to those performance claims and warranties, and if a court requires any other Contributor to pay any damages as a result, the Commercial Contributor must pay those damages.

#### 5. NO WARRANTY

EXCEPT AS EXPRESSLY SET FORTH IN THIS AGREEMENT, THE PROGRAM IS PROVIDED ON AN "AS IS" BASIS, WITHOUT WARRANTIES OR CONDITIONS OF ANY KIND, EITHER EXPRESS OR IMPLIED INCLUDING, WITHOUT LIMITATION, ANY WARRANTIES OR CONDITIONS OF TITLE, NON-INFRINGEMENT, MERCHANTABILITY OR FITNESS FOR A PARTICULAR PURPOSE. Each Recipient is solely responsible for determining the appropriateness of using and distributing the Program and assumes all risks associated with its exercise of rights under this Agreement, including but not limited to the risks and costs of program errors, compliance with applicable laws, damage to or loss of data, programs or equipment, and unavailability or interruption of operations.

#### 6. DISCLAIMER OF LIABILITY

EXCEPT AS EXPRESSLY SET FORTH IN THIS AGREEMENT, NEITHER RECIPIENT NOR ANY CONTRIBUTORS SHALL HAVE ANY LIABILITY FOR ANY DIRECT, INDIRECT, INCIDENTAL, SPECIAL, EXEMPLARY, OR CONSEQUENTIAL DAMAGES (INCLUDING WITHOUT LIMITATION LOST PROFITS), HOWEVER CAUSED AND ON ANY THEORY OF LIABILITY, WHETHER IN CONTRACT, STRICT LIABILITY, OR TORT (INCLUDING NEGLIGENCE OR OTHERWISE) ARISING IN ANY WAY OUT OF THE USE OR DISTRIBUTION OF THE PROGRAM OR THE EXERCISE OF ANY RIGHTS GRANTED HEREUNDER, EVEN IF ADVISED OF THE POSSIBILITY OF SUCH DAMAGES.

#### 7. GENERAL

If any provision of this Agreement is invalid or unenforceable under applicable law, it shall not affect the validity or enforceability of the remainder of the terms of this Agreement, and without further action by the parties hereto, such provision shall be reformed to the minimum extent necessary to make such provision valid and enforceable. If Recipient institutes patent litigation against a Contributor with respect to a patent applicable to software (including a cross-claim or counterclaim in a lawsuit), then any patent licenses granted by that Contributor to such Recipient under this Agreement shall terminate as of the date such litigation is filed. In addition, if Recipient institutes patent litigation against any entity (including a cross-claim or counterclaim in a lawsuit) alleging that the Program itself (excluding combinations of the Program with other software or hardware) infringes such Recipient's patent(s), then such Recipient's rights granted under Section 2(b) shall terminate as of the date such litigation is filed. All Recipient's rights under this Agreement shall terminate if it fails to comply with any of the material terms or conditions of this Agreement and does not cure such failure in a reasonable period of time after becoming aware of such noncompliance. If all Recipient's rights under this Agreement terminate, Recipient agrees to cease use and distribution of the Program as soon as reasonably practicable. However, Recipient's obligations under this Agreement and any licenses granted by Recipient relating to the Program shall continue and survive. Everyone is permitted to copy and distribute copies of this Agreement, but in order to avoid inconsistency the Agreement is copyrighted and may only be modified in the following manner. The Agreement Steward reserves the right to publish new versions (including revisions) of this Agreement from time to time. No one other than the Agreement Steward has the right to modify this Agreement. IBM is the initial Agreement Steward. IBM may assign the responsibility to serve as the Agreement Steward to a suitable separate entity. Each new version of the Agreement will be given a distinguishing version number. The Program (including Contributions) may always be distributed subject to the version of the Agreement under which it was received. In addition, after a new version of the Agreement is published, Contributor may elect to distribute the Program (including its Contributions) under the new version. Except as expressly stated in Sections 2(a) and 2(b) above, Recipient receives no rights or licenses to the intellectual property of any Contributor under this Agreement, whether expressly,

by implication, estoppel or otherwise. All rights in the Program not expressly granted under this Agreement are reserved. This Agreement is governed by the laws of the State of New York and the intellectual property laws of the United States of America. No party to this Agreement will bring a legal action under this Agreement more than one year after the cause of action arose. Each party waives its rights to a jury trial in any resulting litigation.

# Índice

## Α

aceder 7

U utilizar 7

## С

copyright 2

# D

definição *10* janela de popup *10* opção de pesquisa *11* 

desinstalar 6

diferença 4

# Ε

esquema 8

# I

```
impressão 14
instalar 5
introdução 4
```

# 0

open source information 15

## Ρ

pasta 12

```
pesquisar
botão pesquisar agora 12
botão pesquisar por
endereço 12
TCPIP 12
```

# R

requisitos de sistema 4

## S

Search by address 12 Search Now 12